## 职业倾向测试操作流程指南

1. 扫描以下二维码,进入公众号,并完成关注。

(系统开放时间为:2024年5月17日8:00至5月17日17:00)

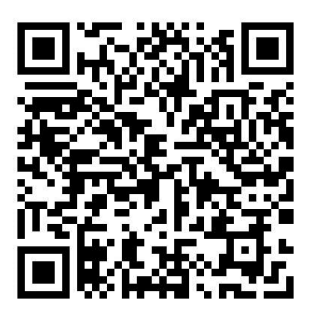

2. 进入公众号后,点击左下方的"服务中心"。

| 〈 智为心理服务平台 … |               |          |     |    |
|--------------|---------------|----------|-----|----|
|              |               | 晚上8:05   |     |    |
| Ŷ            | 欢迎使用华南<br>信平台 | 南农业大学心理剧 | 服务微 |    |
|              |               |          |     |    |
|              |               |          |     |    |
|              |               |          |     |    |
|              |               |          |     |    |
|              |               |          |     |    |
|              |               |          |     |    |
|              | 服务中心          | ≡心理测评    | ≡个人 | 中心 |

3. 登录并绑定微信

单位:如果系统已给出,则不用填写,若系统没有给出,则 填写 scau;

账号:姓名的拼音全拼(小写);(如:张三,账号为 zhangsan) 密码:出生年月日的 8 位数字(如: 19900101)。 填写完成后点击"登陆"。

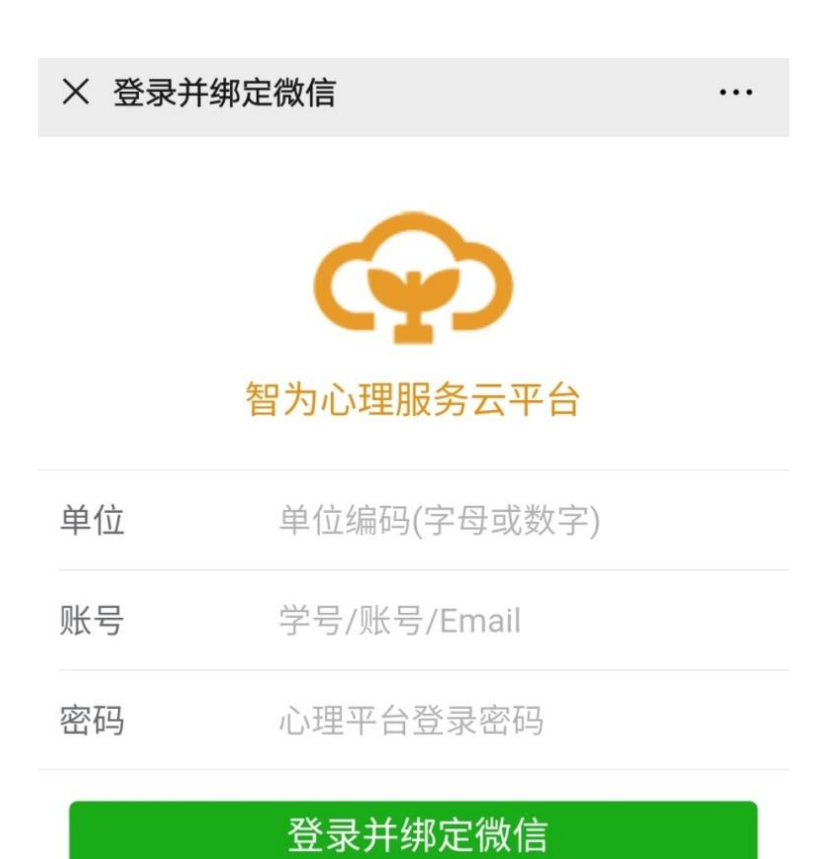

4. 进入页面后点击"测评中心"

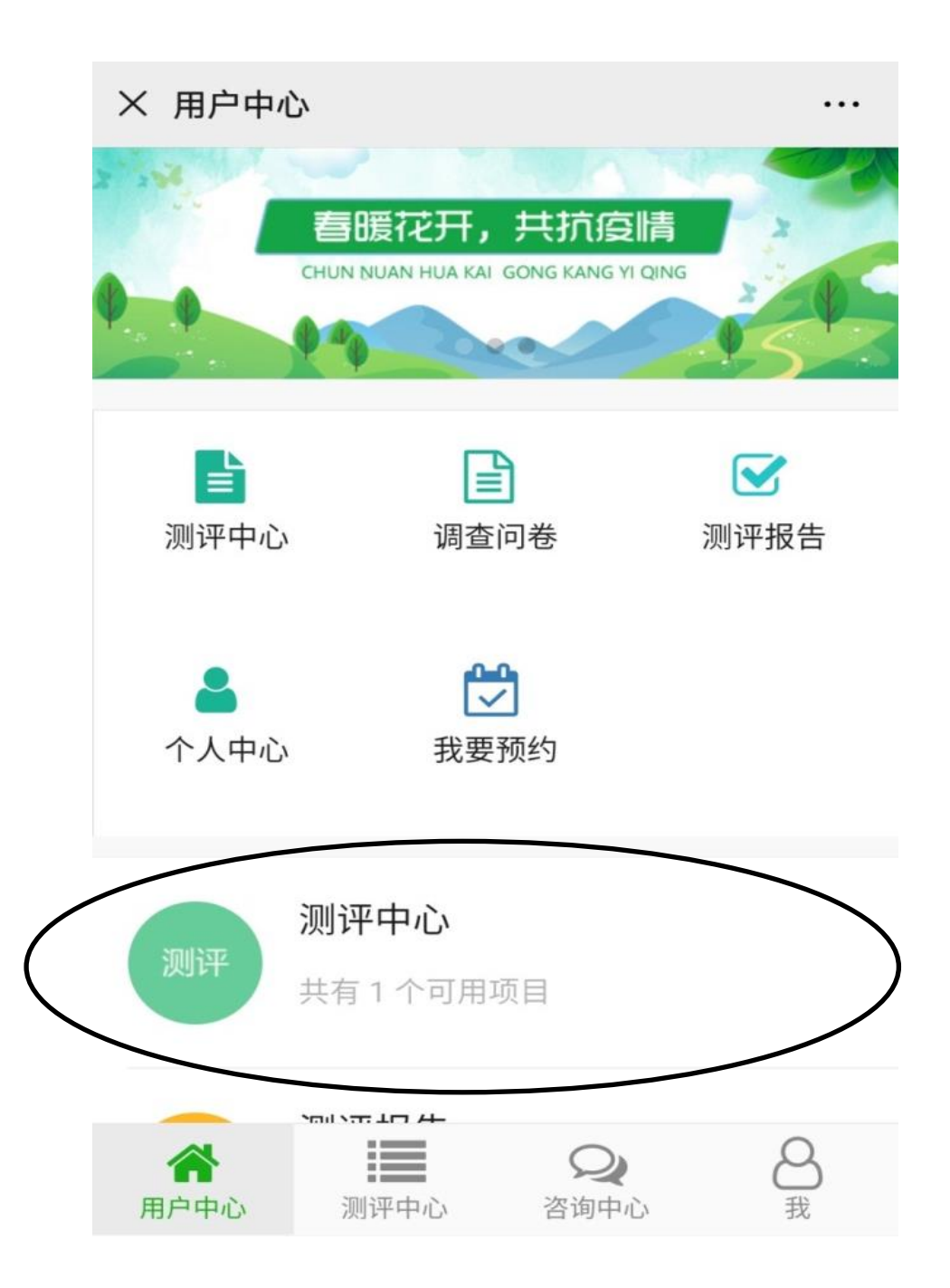

5. 进入测评中心的页面,有一份测试试卷,点击进入试卷。

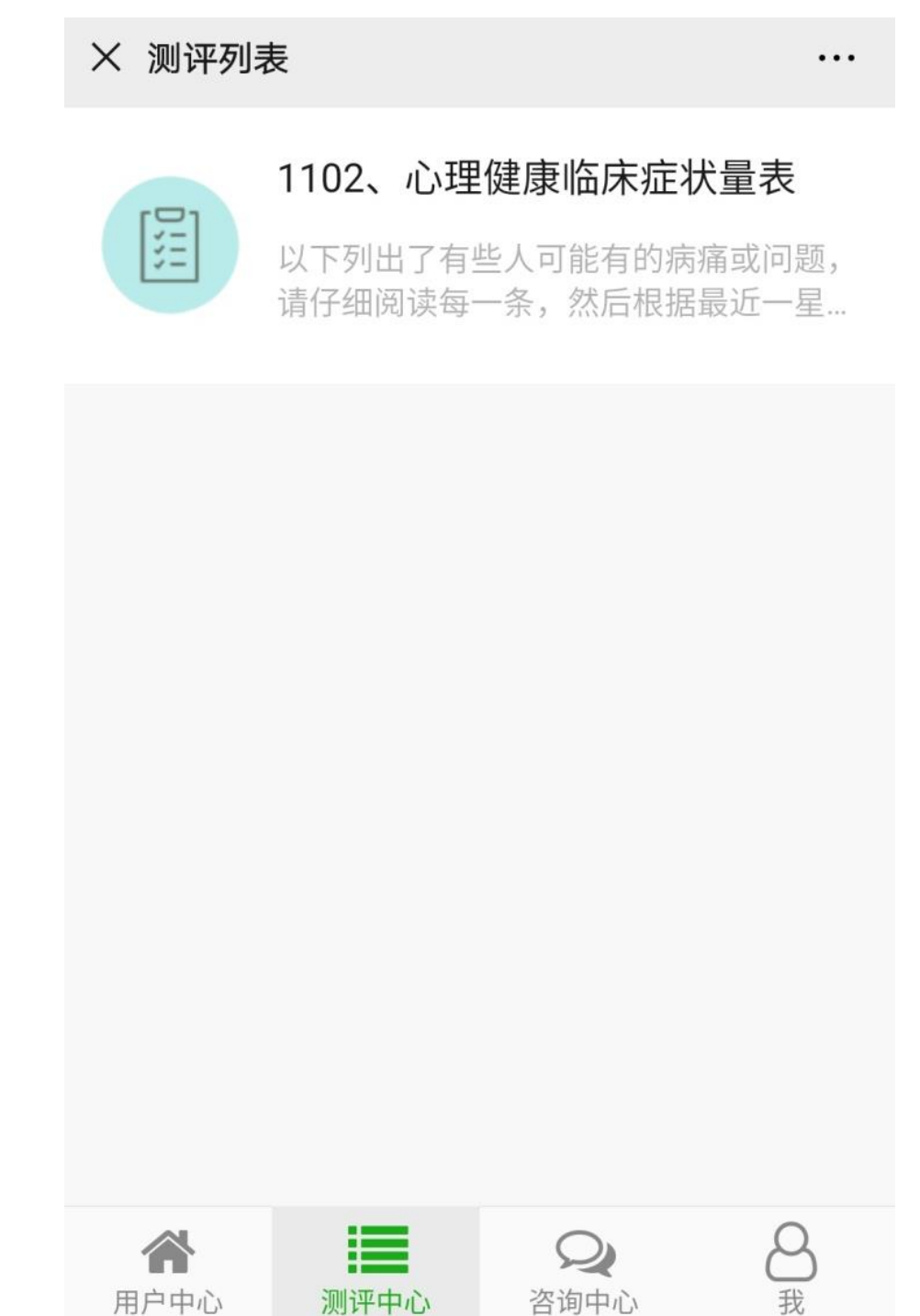

6. 完成试卷后提交,测试结束。